## **ADF Code Corner**

87. How to improve ADF Business Components LOV performance using shared application modules

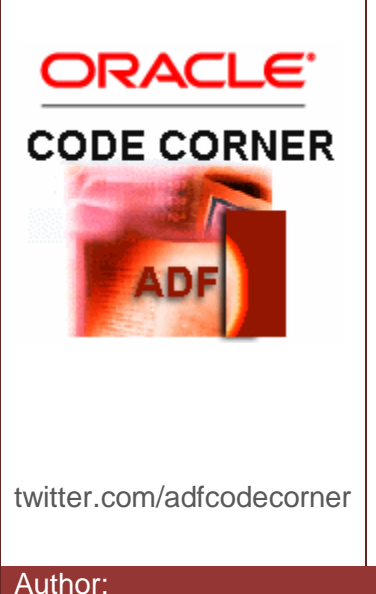

#### Abstract:

The performance of static list data used in Oracle ADF applications improves using shared application modules in ADF Business Components. SQL statement for static list will be executed only once per application scope, retrieved static data will be preserved in memory and shared across users, thus avoiding expensive queries being executed for each user session. Oracle JDeveloper 11g R2 (11.1.2) has an additional configuration parameter(*jbo.shared.txn*) you set to minimize number of open database connections for Shared Application modules.

Andrejus Baranovskis, Red Samurai Consulting twitter.com/andrejusb 29-JUL-2011

Oracle ADF Code Corner is a loose blog-style series of how-to documents that provide solutions to real world coding problems.

Disclaimer: All samples are provided as is with no guarantee for future upgrades or error correction. No support can be given through Oracle customer support.

Please post questions or report problems related to the samples in this series on the OTN forum for Oracle JDeveloper: <u>http://forums.oracle.com/forums/forum.jspa?forumID=83</u>

### Introduction

This example describes two solutions. First presents usage of shared application modules to reduce SQL execution and optimize data retrieval for static data lists across application users. Second explains how to configure the jbo.shared.txn property with JDeveloper 11g R2 11.1.2.0.0 to minimize the number of opened database connections for shared application modules.

Sample application implements two static lists (Jobs/Departments) and loads these lists into application memory to share between users.

| Ð |                        |                    |                               |            |                    |
|---|------------------------|--------------------|-------------------------------|------------|--------------------|
|   | JobId                  | Salary             | CommissionPct                 | ManagerId  | DepartmentId       |
|   | Sales Manager          | 24000              |                               |            | Executive          |
|   | Administration Vice Pr | 17000              |                               | 100        | Control And Credit |
|   | Administration Vice Pr | 17                 |                               | ×          | Executive          |
|   | Programmer             | 10                 |                               |            | IT                 |
|   | Programmer             | 6C EmployeeId      | 100                           |            | Control And Credit |
|   | Programmer             | 25 FirstName       | Steven                        |            | IT                 |
|   | Programmer             | 45 * LastName      | Kina                          |            | IT                 |
|   | Programmer             | 42                 |                               |            | IT                 |
|   | Finance Manager        | 12 * Email         | SKING                         |            | Treasury           |
|   | Accountant             | 90 PhoneNumber     | 515.123.4567                  |            | Finance            |
|   | Accountant             | 82 * HireDate      | 6/17/1987                     | 20         | Finance            |
|   | Accountant             | 77                 |                               | _ <b>~</b> | Finance            |
|   | Accountant             | 78 * JobId         | Sales Manager                 | ¥          | Finance            |
|   | Accountant             | 69 Salary          | 240                           | 00         | Finance            |
|   | Purchasing Manager     | 11 Convincion Data |                               |            | Purchasing         |
|   | Purchasing Clerk       | 31 CommissionPec   |                               |            | Purchasing         |
|   | Purchasing Clerk       | 29 ManagerId       |                               |            | Purchasing         |
|   | Purchasing Clerk       | 28 DepartmentId    | Executive                     | <b>V</b>   | Purchasing         |
|   | Purchasing Clerk       | 26                 |                               |            | Purchasing         |
|   | Purchasing Clerk       | 25 Save            | Administration                | 8          | Purchasing         |
|   | Stock Manager          | 80                 | Marketing                     |            | Shipping           |
|   | Stock Manager          | 8200               | Purchasing<br>Human Resources |            | Shipping           |
|   | Stock Manager          | 7900               | Shippina                      |            | Shipping           |
|   | Stock Manager          | 6500               | IT                            |            | Shipping           |
|   | Stock Manager          | 5800               | Public Relations              | ∃          | Shipping           |
|   | Stock Clerk            | 3200               | Sales                         |            | Shipping           |
|   | Stock Clerk            | 3000               | Einance                       |            | Shipping           |
|   | Stock Clerk            | 2400               | Accounting                    |            | Shipping           |
|   | Stock Clerk            | 2200               | Treasury                      |            | Shipping           |
|   | Stock Clerk            | 3300               | Corporate Tax                 | <u> </u>   | Shipping           |
|   | Stock Clerk            | 2800               | Sharebolder Services          |            | Shipping           |
|   | Stock Clerk            | 2500               | Benefits                      |            | Shipping           |
|   | Stock Clerk            | 2100               | Manufacturing                 |            | Shipping           |
|   | Stock Clerk            | 3300               | Construction                  |            | Shipping           |
|   | Stock Clerk            | 2900               | Contracting                   | ×.         | Shipping           |
|   | Stock Clerk            | 2400               |                               | 122        | Shipping           |

Later in the article we describe how to optimize opened database connections for shared application module instances with jbo.shared.txn property.

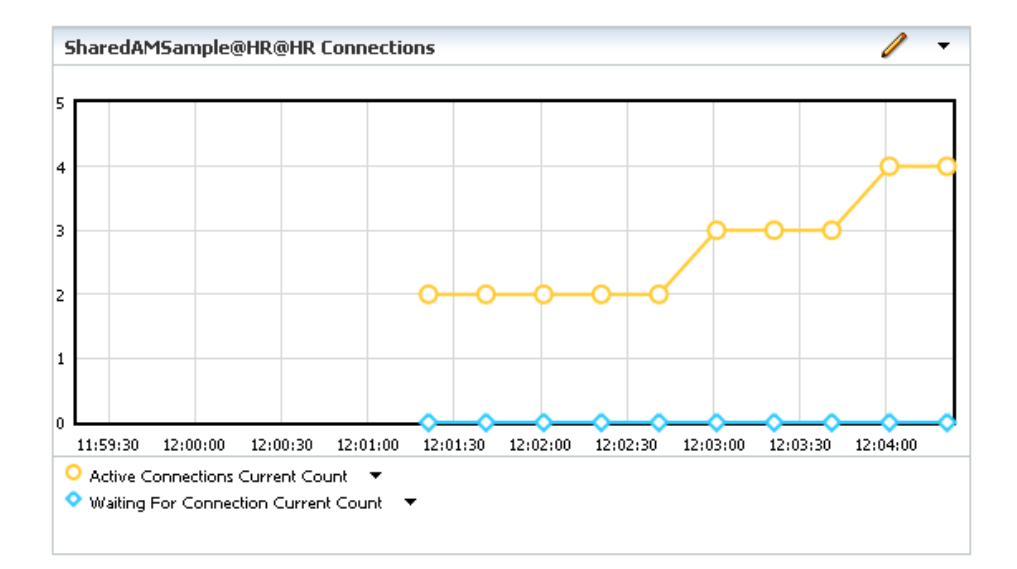

#### Implementing this solution

The sample application that you can download for this article contains three ADF Business Component model projects and one ViewController project.

The **HrCommonModel** and **OrgCommonModel** contain Jobs and Departments LOV's, both of these projects are packaged into ADF libraries and use different application modules.

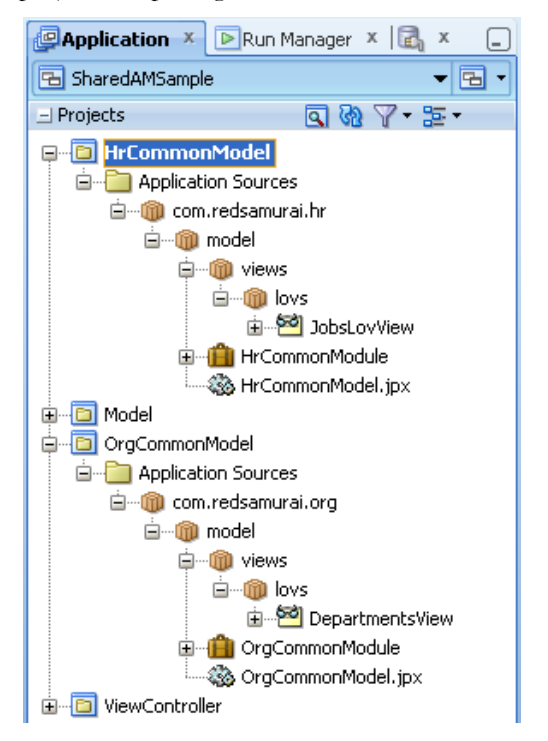

The **Model** project imports the generated ADF libraries, one containing the **Jobs LOV** and the other containing the **Departments LOV**.

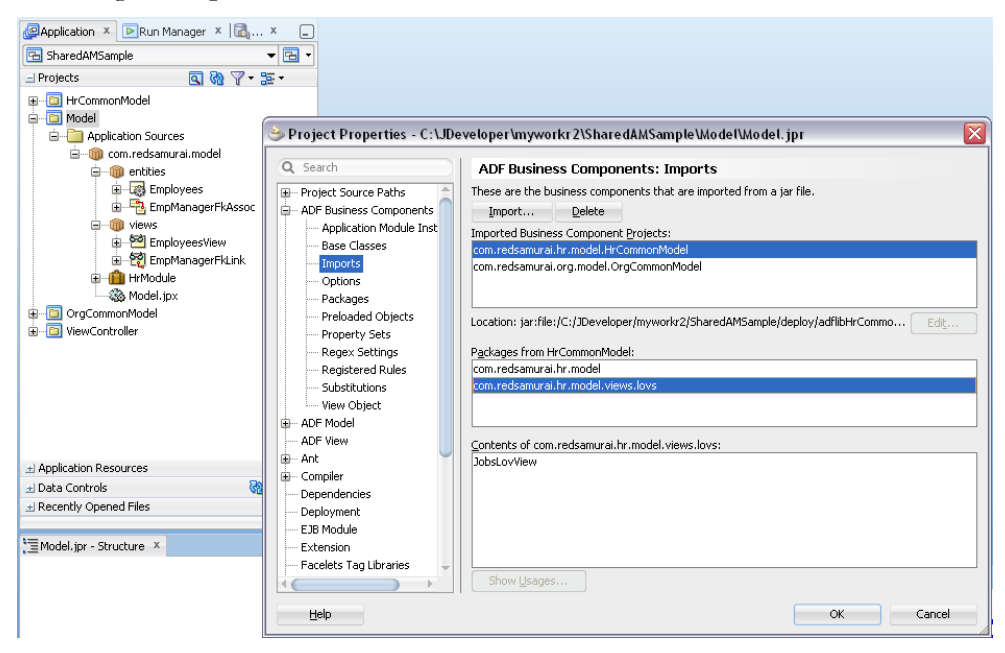

Now you can declare imported AM's to be shared across application scope, this can be done through Application Module Instances section. For this, open the application model project, **Model** in this sample, and select the **ADF Business Components** | **Application Module Instances** node. With the **Application** tab selected find and select the **HrCommonModule** and **OrgCommonModule** entries.

| 😂 Project Properties - C:\JDeveloper\myworkr2\SharedAMSample\Model\Model.jpr 🛛 🛛 🔀                                                                                                    |                                                                                                    |                                                                                                    |  |  |  |  |  |  |
|----------------------------------------------------------------------------------------------------|----------------------------------------------------------------------------------------------------|----------------------------------------------------------------------------------------------------|--|--|--|--|--|--|
| Q Search ADF Business Components: Application Module Instances                                                                                                    |                                                                                                    |                                                                                                    |  |  |  |  |  |  |
| Project Source Paths     ADF Business Components     ADF Business Components     Application Module Inst     Base Classes     Imports     Options     Packages     Preloaded Objects     Property Sets     Regex Settings     Registreed Rules     Substitutions     View Object     We ADF Model | Application       Session         Select an application module from the available tree, and click's' to the shared application module. The instance can be shared in the and available Application Modules:       Application Modules:         Available Application Modules:       Application Modules:       Application Model         Image: Image: Imag | create a named instance of<br>oplication level.<br>dyle Instances:<br>amurai.model.Model<br>amonModule<br>ammonModule |  |  |  |  |  |  |
| ADF View     Ant     Compiler     Dependencies     Deployment     EJB Module     Extension     Facelets Tag Libraries                                                                                                    | Default Name: Instance Nam<br>Definition:                                                                                                    | e:                                                                                                    |  |  |  |  |  |  |
| Help                                                                                                    | Help OK Cancel                                                                                                    |                                                                                                    |  |  |  |  |  |  |

Next, you use the static list data in the main **Model** project. For this, instead of using VO instance from the Model project directly, you select a View Object instance from one of the shared application modules and declare it as the list data source.

# How to improve ADF Business Components LOV performance using shared application modules

| 🖄 Employees Vie                                           | w.xml ×                                                                                         |                                     | 😂 Edit List of Va                                                                   | alues                                                                                                    |  |  |
|-----------------------------------------------------------|-------------------------------------------------------------------------------------------------|-------------------------------------|-------------------------------------------------------------------------------------|----------------------------------------------------------------------------------------------------|--|--|
|                                                           |                                                                                                 |                                     | List of Values <u>N</u> ame                                                         | : LOV_JobId                                                                                                    |  |  |
| General<br>Entity Objects<br>Attributes<br>Business Rules | s Attributes<br>View object attributes can be mapped to entity attributes, calcula<br>ss Q Name |                                     | Configuration<br>Select a view acc<br>that maps to the<br>List <u>D</u> ata Source: | UI Hints  cessor for the list data source, and then choose the list attribute current view object attribute.  HrCommonModule_JobsLovView1                                                                                                    |  |  |
| Query                                                     | Name                                                                                            | Tune                                | List Attribute:                                                                     | lohid 👻                                                                                                    |  |  |
| Java                                                      | EmployeeId                                                                                      | Integer                             | ESC Heribaco.                                                                       | Jobid                                                                                                    |  |  |
| View Accessors                                            | FirstName                                                                                       | String f                            | List Return Value                                                                   | ·s                                                                                                    |  |  |
| List UI Hints                                             | LastName                                                                                        | View Accessors                      |                                                                                     |                                                                                                    |  |  |
| OI Categories                                             | Email                                                                                           |                                     |                                                                                     |                                                                                                    |  |  |
|                                                           | PhoneNumber                                                                                     | Select a view object or shared view | v instance and shuttle it to the selected list to create a view accessor.           |                                                                                                    |  |  |
|                                                           | HireDate                                                                                        |                                     |                                                                                     |                                                                                                    |  |  |
|                                                           | JobId                                                                                           | Available View Objects:             |                                                                                     | View Accessors: Edit Override                                                                                                    |  |  |
|                                                           | Salary                                                                                          | com.redsamurai.model.Model          | Ling and a state                                                                    | Market Street Street S |  |  |
|                                                           | CommissionPct                                                                                   | JobsLovView1                        | Arcommonimodule                                                                     | OrgCommonModule_boostownew1                                                                                                    |  |  |
|                                                           | ManagerId                                                                                       | 🗄 🍈 com.redsamurai.hr.model.        | views.lovs                                                                          | · · · ·                                                                                                    |  |  |
|                                                           | DepartmentId                                                                                    | ⊕                                   | ws                                                                                  | >                                                                                                    |  |  |
|                                                           | Details UI Hints Enl                                                                            | com.redsamurai.org.model            | I.OrgCommonModule                                                                   | <                                                                                                    |  |  |
|                                                           | Enable this attribute to di                                                                     |                                     |                                                                                     |                                                                                                    |  |  |
|                                                           | Lists of Values:                                                                                |                                     |                                                                                     |                                                                                                    |  |  |
|                                                           | Name                                                                                            | Name: HrCommonModule_JobsLov        | vView1_1                                                                            | Accessor Name: HrCommonModule_JobsLovView1                                                                                                    |  |  |
|                                                           | CONTROL                                                                                         |                                     |                                                                                     | Definition: com.redsamurai.hr.model.views.lov                                                                                                    |  |  |
|                                                           |                                                                                                 | Help                                |                                                                                     | OK Cancel                                                                                                    |  |  |

The rest is business as usually for those savvy with model driven List of Value sin ADF BC.

| Edit List of Va                          | lues                                                |                                         |                |
|------------------------------------------|-----------------------------------------------------|-----------------------------------------|----------------|
| ist of Values <u>N</u> ame:              | LOV_JobId                                           |                                         |                |
| Configuration                            | JI Hints                                            |                                         |                |
| Select a view acce<br>that maps to the c | essor for the list data :<br>current view object at | source, and then choose the<br>tribute. | list attribute |
| List <u>D</u> ata Source:                | HrCommonModule_3                                    | lobsLovView1                            |                |
| List <u>A</u> ttribute:                  | JobId                                               |                                         | •              |
| always returns a v                       | value to the attribute                              | for which the list is defined).         | object (it     |
| View Attribute                           |                                                     | List Attribute                          |                |
| JobId                                    |                                                     | JobId                                   |                |
|                                          |                                                     |                                         |                |
|                                          |                                                     |                                         |                |

Set the **UI Hints** to render the List of Values as a Choice List and select the attributes to display in the list.

The choice list as a type is used for a reason! List of Values, like input Text with List of Values, should not be used with shared application modules, because shared data collection should not be filtered as it would impact other user sessions as well.

Now let's see how it works, first user is loading ADF page with choice list data.

| Ь |                        |                    |                                     |              |                    |
|---|------------------------|--------------------|-------------------------------------|--------------|--------------------|
|   | JobId                  | Salary             | CommissionPct                       | ManagerId    | DepartmentId       |
|   | Sales Manager          | 24000              |                                     |              | Executive          |
|   | Administration Vice Pr | 17000              |                                     | 100          | Control And Credit |
|   | Administration Vice Pr | 17                 |                                     | $\mathbf{X}$ | Executive          |
|   | Programmer             | 10                 |                                     |              | IT                 |
|   | Programmer             | 6C EmployeeId      | 100                                 |              | Control And Credit |
|   | Programmer             | 25 FirstName       | Steven                              |              | IT                 |
|   | Programmer             | 45 * LastName      | King                                |              | IT                 |
|   | Programmer             | 42                 | i ving                              |              | IT                 |
|   | Finance Manager        | 12 * Email         | SKING                               |              | Treasury           |
|   | Accountant             | 90 PhoneNumber     | 515.123.4567                        |              | Finance            |
|   | Accountant             | 82 * HireDate      | 6/17/1987                           | - 124        | Finance            |
|   | Accountant             | 77                 | 0/17/1507                           |              | Finance            |
|   | Accountant             | 78 * JobId         | Sales Manager                       | ×            | Finance            |
|   | Accountant             | 69 Salary          | 240                                 | 00           | Finance            |
|   | Purchasing Manager     | 11 Convincion Data |                                     |              | Purchasing         |
|   | Purchasing Clerk       | 31 CommissionPcc   |                                     |              | Purchasing         |
|   | Purchasing Clerk       | 29 ManagerId       |                                     |              | Purchasing         |
|   | Purchasing Clerk       | 28 DepartmentId    | Executive                           |              | Purchasing         |
|   | Purchasing Clerk       | 26                 |                                     |              | Purchasing         |
|   | Purchasing Clerk       | 25 Save            | Administration                      | <u> </u>     | Purchasing         |
|   | Stock Manager          | 80                 | Marketing                           |              | Shipping           |
|   | Stock Manager          | 8200               | Human Resources                     |              | Shipping           |
|   | Stock Manager          | 7900               | Shipping                            |              | Shipping           |
|   | Stock Manager          | 6500               | IT                                  |              | Shipping           |
|   | Stock Manager          | 5800               | Public Relations                    | ∃            | Shipping           |
|   | Stock Clerk            | 3200               | Sales<br>Executive                  |              | Shipping           |
|   | Stock Clerk            | 3000               | Finance                             |              | Shipping           |
|   | Stock Clerk            | 2400               | Accounting                          |              | Shipping           |
|   | Stock Clerk            | 2200               | Treasury                            |              | Shipping           |
|   | Stock Clerk            | 3300               | Corporate Tax<br>Coptrol And Credit |              | Shipping           |
|   | Stock Clerk            | 2800               | Shareholder Services                |              | Shipping           |
|   | Stock Clerk            | 2500               | Benefits                            |              | Shipping           |
|   | Stock Clerk            | 2100               | Manufacturing                       |              | Shipping           |
|   | Stock Clerk            | 3300               | Construction                        |              | Shipping           |
|   | Stock Clerk            | 2900               | contracting                         |              | Shipping           |
|   | Stock Clerk            | 2400               |                                     | 122          | Shipping           |

During first load of ADF page for the first user, SQL statements for choice lists are generated and executed in database. One for first choice list – Jobs.

And another SQL statement, for second choice list – Departments.

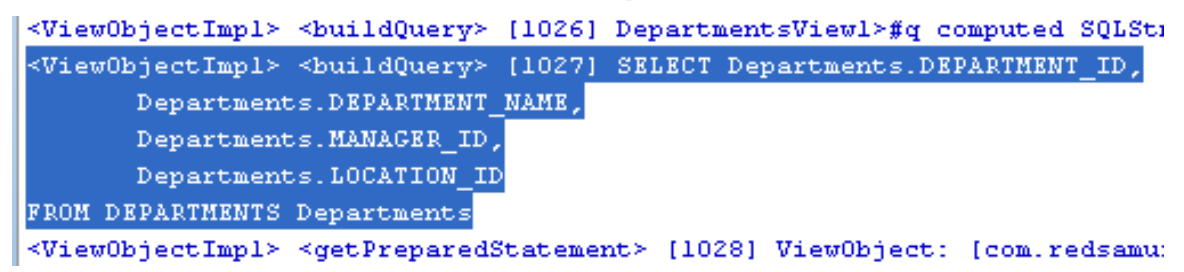

When a next user accesses the application, there is no SQL statements generated for fetching the list data, as data is fetched from the memory. This happens, because the LOVs are populated from a shared application module instance, which means that no additional module instance will be created for new users.

This means, static data for all uses will be loaded really fast. Typically enterprise applications tend to have many static data choice lists, so it can be really good performance improvement to use shared application modules for such type of lists.

| İ | JobId              | Salary         | CommissionPct      | ManagerId      | DepartmentId       |
|---|--------------------|----------------|--------------------|----------------|--------------------|
| 1 | Sales Manager      | 24000          |                    |                | Executive          |
|   | Administration Vic | 17000          |                    | 100            | Control And Credit |
|   | Administration Vic | 17000          |                    | 100            | Executive          |
|   | Programmer         | 10000          |                    | 102            | IT                 |
|   | Programmer         | 6000           |                    | 103            | Control And Credit |
|   | Programmer         | 2500           |                    | 103            | IT                 |
|   | Programmer         | 4500           |                    | 103            | IT                 |
|   | Programmer         | 4200           |                    | 103            | IT                 |
|   | Finance Manager    | 12000          |                    | 101            | Treasury           |
|   | Accountant         | 9000           |                    | 108            | Finance            |
|   | Accountant         | 8              |                    | ×              | inance             |
|   | Accountant         | 2              |                    |                | inance             |
|   | Accountant         | ; EmployeeId   | 108                |                | inance             |
|   | Accountant         | 6 FirstName    | Nancy              |                | inance             |
|   | Purchasing Manager | 1 *LactName    | Greenberg          |                | urchasing          |
|   | Purchasing Clerk   | Lasundine      | Greenberg          |                | urchasing          |
|   | Purchasing Clerk   | 2 * Email      | NGREENBE           |                | urchasing          |
|   | Purchasing Clerk   | 2 PhoneNumbe   | President          |                | urchasing          |
|   | Purchasing Clerk   | 2 XIEns Date   | Administration Vi  | ce President   | urchasing          |
|   | Purchasing Clerk   | - HireDat      | Administration As  | sistant        | urchasing          |
|   | Stock Manager      | ₹ JobI 🗸       | Finance Manager    |                | shipping           |
|   | Stock Manager      | 8 Salar        | Accountant         |                | hipping            |
|   | Stock Manager      | 7              | Accounting Mana    | ger            | hipping            |
|   | Stock Manager      | ( CommissionPo | Public Accountant  | t              | hipping            |
|   | Stock Manager      | 5 ManagerI     | Sales Manager      |                | hipping            |
|   | Stock Clerk        | DepartmentI    | Sales Representat  | ive            | hipping            |
|   | Stock Clerk        | Department     | Purchasing Manag   | ger            | shipping           |
|   | Stock Clerk        | 2 Save         | Purchasing Clerk   |                | shipping           |
|   | Stock Clerk        | 2              | Stock Manager      |                | hipping            |
|   | Stock Clerk        | 3300           | Stock Clerk        | 101            | Shipping           |
|   | Stock Clerk        | 2800           | Shipping Clerk     | 121            | Shipping           |
|   | Stock Clerk        | 2500           | Programmer         | 121            | Shipping           |
|   | Stock Clerk        | 2100           | Marketing Manag    | er             | Shipping           |
|   | Stock Clerk        | 3300           | Marketing Repres   | entative       | Shipping           |
|   | Stock Clerk        | 2900           | Human Resources    | Representative | Shipping           |
|   | Stock Clerk        | 2400           | Public Relations R | epresentative  | Shipping           |
|   | Stock Clerk        | 2200           |                    | 122            | Shipping           |
| 1 |                    |                |                    |                |                    |

#### Controlling the number of database connections

Let's move on to the second part of this article and look at the new *jbo.shared.txn* property available in Oracle JDeveloper 11g R2 (11.1.2.0.0).

When you check, how many database connections are opened for the sample application, will count three. The is one connection for each shared Application Module and one for the application itself.

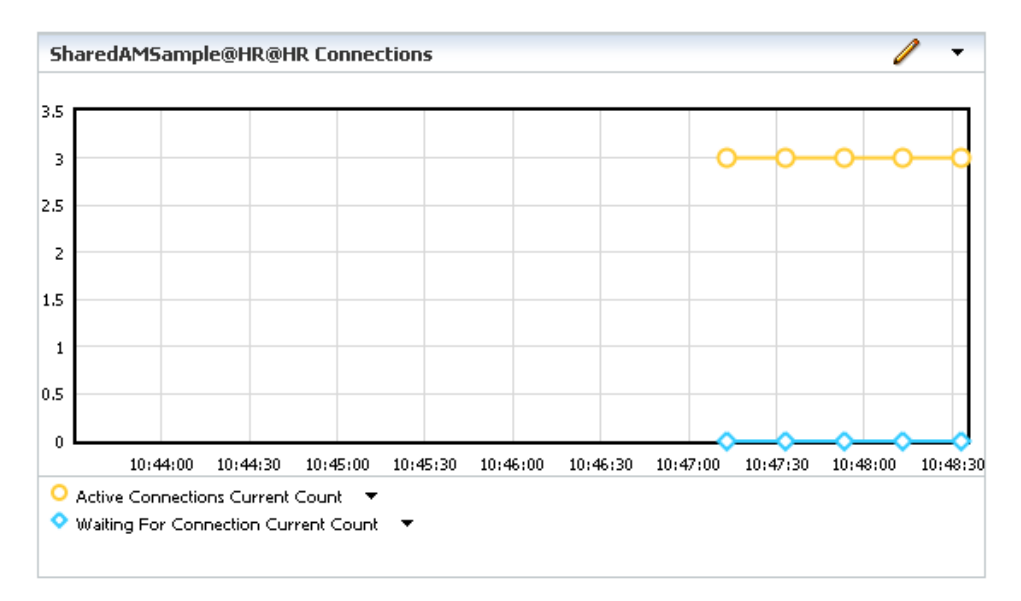

You can however configure the initial number of opened database connections to be 2 (one for main application and another one to be shared between two shared application modules). Fr this, you use the *jbo.shared.txn* property.

Before configuring *jbo.shared.txn*, have a look into DataBinding.cpx, located in the ViewController project, which has the application ADF Business Component Data Control reference is defined.

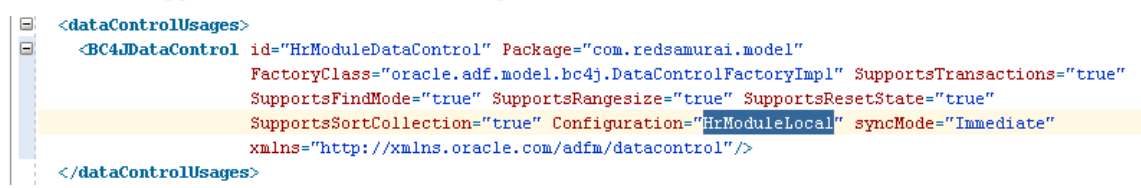

The Data Control reference in ADF usually points to the **Local** application module configuration (see highlighted text). However, when application modules are defined to be shared, the ADF framework internally will use a **Shared** configuration. This means, that the *jbo.shared.txn* property must not be set for the Local Application Module configuration, but the **Shared**.

For this, open the application module configuration in the **HrCommonModel** project. Select the shared configuration as in the image shown below. Then provide a name value to the *jbo.shared.txn* property, for example: SharedAMGroup. If you use the same *jbo.shared.txn* value in other shared application modules, then, at runtime, ADF Business Components nests all of them under the same transaction so only a single database connection is used.

| Configurations                                          | ĺ           | ৬ Edit Configurati                                                                                                    | ion                   |                                        |              | ×       |
|---------------------------------------------------------|-------------|----------------------------------------------------------------------------------------------------|-----------------------|----------------------------------------|--------------|---------|
| The configurations allow Business Comp<br>Configuration |             | Configuration Name: HrCommonModuleSh                                                                                                    |                       | Shared                                 |              |         |
|                                                         |             | Application Module                                                                                                    | Pooling and Scalabili | ty Properties                          |              |         |
|                                                         |             | Property                                                                                                    |                       | Value                                  |              |         |
| HrCommoniModuleShar                                     | ea          | jbo.saveforlater                                                                                                    |                       | false                                  |              |         |
|                                                         |             | jbo.security.config<br>jbo.security.context<br>jbo.security.enforce<br>jbo.security.loginmodule<br>jbo.server.internal_connection<br>jbo.server.retainAssocAccessor |                       |                                        |              |         |
| Default Configuration:                                  | HrCommonMod |                                                                                                    |                       | oracle.security.jazn                   |              |         |
|                                                         |             |                                                                                                    |                       | None                                   |              |         |
| Configuration File:                                     | bc4j.xcfq   |                                                                                                    |                       | oracle.security.jazn.oc4j.JAZNUserMana |              | serMana |
|                                                         |             |                                                                                                    |                       |                                        |              |         |
|                                                         |             |                                                                                                    |                       | false                                  |              |         |
|                                                         |             | jbo.server.useNullDbTransaction                                                                                                    |                       | false                                  |              |         |
|                                                         |             | jbo.shared.txn                                                                                                    |                       | SharedAMGroup                          |              |         |
|                                                         |             | jbo.simulate.remote                                                                                                    |                       | false                                  |              |         |
|                                                         |             | jbo.snapshotstore.undo<br>jbo.sparse.array.threshold<br>jbo.sql92.DbTimeQuery<br>jbo.sql92.JdbcDriverClass<br>jbo.sql92.LockTrailer<br>jbo.SQLBuilder               |                       | persistent                             |              |         |
|                                                         |             |                                                                                                    |                       | 20                                     |              | -       |
|                                                         |             |                                                                                                    |                       | select sysdate from dual               |              |         |
|                                                         |             |                                                                                                    |                       |                                        |              |         |
|                                                         |             |                                                                                                    |                       | FOR UPDATE                             |              |         |
|                                                         |             |                                                                                                    |                       | Oracle                                 |              |         |
|                                                         |             | jbo.stringmanager.factory.class                                                                                                    |                       | use_default                            |              |         |
|                                                         |             | joo.tmpair<br>the two discourses level                                                                                                    |                       |                                        |              |         |
|                                                         |             |                                                                                                    |                       | falce v                                |              |         |
|                                                         |             | Define a newed PC41                                                                                                    | kunnanskinn fav use h | u an Annli                             | A dia        | Deceb   |
|                                                         |             | Press F9 to sort table                                                                                                    | by property name.     | y an Appil                             | ж <u>а</u> а | Reset   |
|                                                         |             | Help                                                                                                    |                       |                                        | ОК           | Cancel  |

Repeat the same for OrgCommonModel project, specify jbo.shared.txn = SharedAMGroup.

| Configurations                       |           | 😓 Edit Configuration 🛛 🔀                                      |                                             |                         |                  |
|--------------------------------------|-----------|---------------------------------------------------------------|---------------------------------------------|-------------------------|------------------|
| The configurations allow Business Co |           | Configuration Name: OrgCommonModuleShared                     |                                             |                         |                  |
| Configuration                        |           | Application Module                                            | Pooling and Scalability                     | / Properties            |                  |
| OrgCommonModuleLocal                 |           | Property                                                      |                                             | Value                   |                  |
| OrgCommonModuleSha                   | ared      | jbo.security.enforce                                          |                                             | None                    | ▲                |
|                                      |           | jbo.security.loginmodu                                        | le (                                        | oracle.security.jazn.od | :4j.JAZNUserMana |
| Default Configuration:               | OrgCommor | jbo.server.internal_co                                        | nnection                                    |                         |                  |
|                                      | orgcommor | jbo.server.retainAssocAccessor                                |                                             | false                   |                  |
| Configuration File:                  | bc4i.xcfa | jbo.server.useNullDbT                                         | ransaction                                  | false                   |                  |
| coningaradorn no.                    | bernwerg  | jbo.shared.txn                                                |                                             | SharedAMGroup           |                  |
|                                      |           | jbo.simulate.remote                                           |                                             | false                   |                  |
|                                      |           | jbo.snapshotstore.undo                                        |                                             | persistent              |                  |
|                                      |           | jbo.sparse.array.threshold                                    |                                             | 20                      |                  |
|                                      |           | jbo.sql92.DbTimeQuer                                          | y :                                         | select sysdate from du  | ial              |
|                                      |           | jbo.sql92.JdbcDriverCl                                        | ass                                         |                         |                  |
|                                      |           | jbo.sql92.LockTrailer                                         | 1                                           | FOR UPDATE              |                  |
|                                      |           | jbo.SQLBuilder                                                |                                             | Oracle                  |                  |
|                                      |           | jbo.stringmanager.factory.class                               |                                             | use_default             |                  |
|                                      |           | jbo.tmpdir                                                    |                                             |                         |                  |
|                                      |           | jbo.txn.disconnect_level                                      |                                             | 0                       |                  |
|                                      |           | jbo.txn.handleafterpostexc                                    |                                             | false                   |                  |
|                                      |           | jbo.txn_seq_inc                                               |                                             | 50                      |                  |
|                                      |           | jbo.txn_seq_name                                              |                                             | PS_TXN_seq              |                  |
|                                      |           | ibo typ table name                                            |                                             | PS TXN                  |                  |
|                                      |           | Define a named BC4J<br>Press F9 to sort table<br><u>H</u> elp | transaction for use by<br>by property name. | an Appli Add            | I <u>R</u> eset  |

When you run the application with the *jbo.shared.txn* property applied, only two database connections are being opened for the first application access – one for main application and another one for both shared application modules nested into single group.

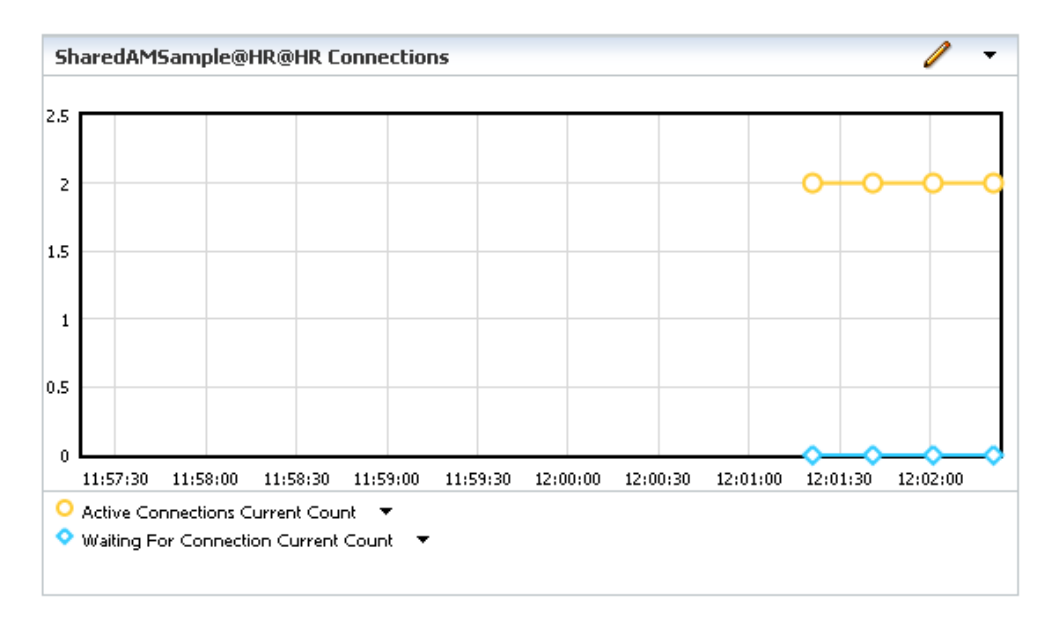

When a next user accesses the application, only one additional database connection is opened because the shared application module data is already available in memory from where it is reused.

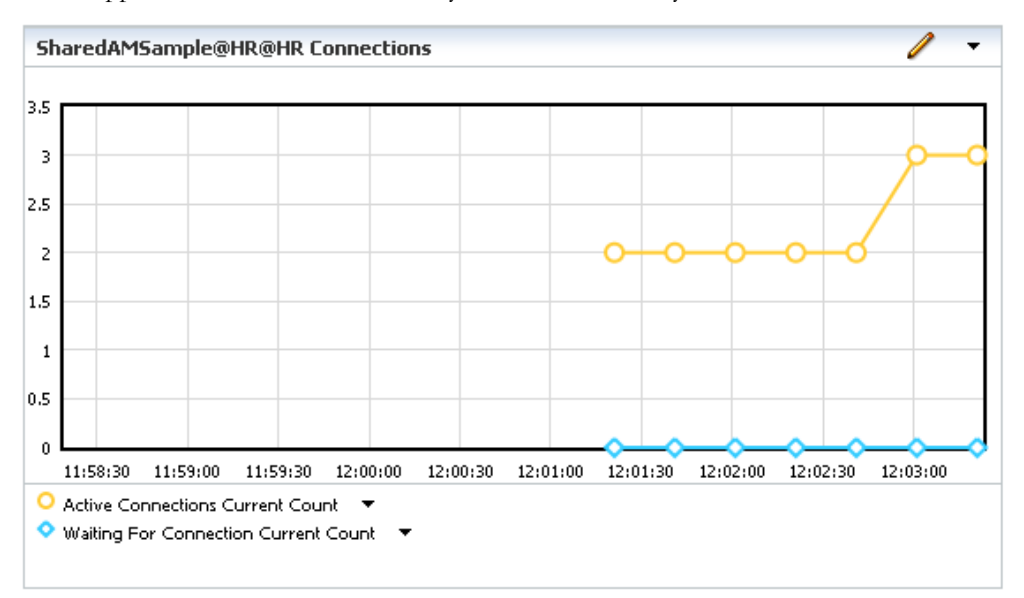

Same behavior is repeated for third user, etc. – only one database connection will be added for main application module.

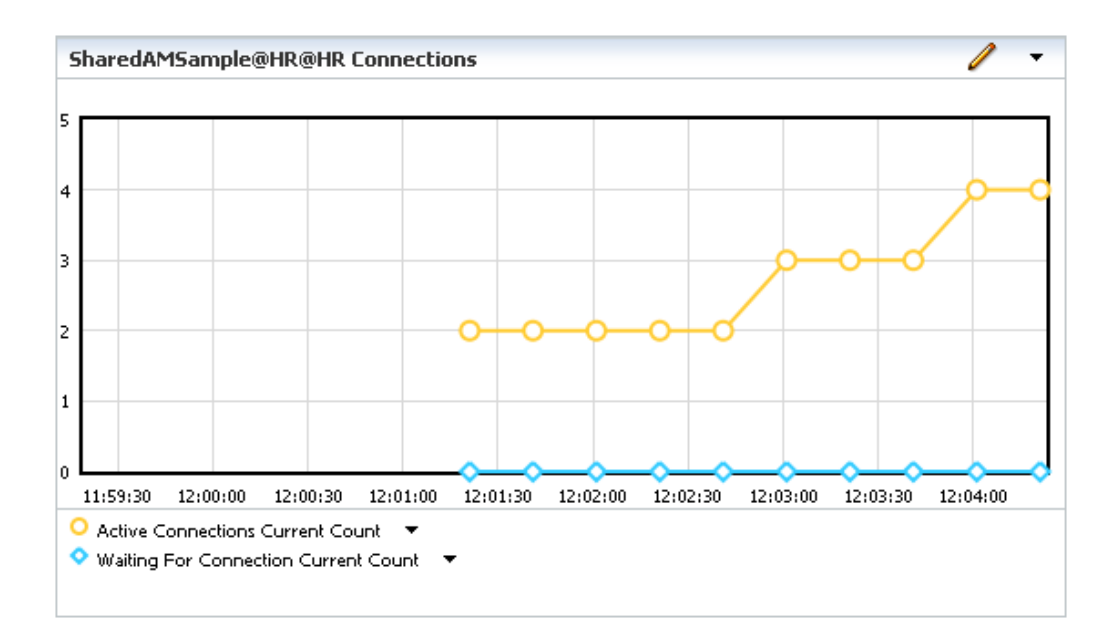

#### Running the Sample

You can download the Oracle JDeveloper 11g R2 workspace for this example as sample #87 from the ADF Code Corner website

http://www.oracle.com/technetwork/developer-tools/adf/learnmore/index-101235.html

Configure the database connection used by the workspace to access the Oracle HR schema.

In Oracle JDeveloper 11g R2 11.1.2.0.0, select the main.jsf page in the adfc-config.xml unbounded task flow in the ViewController project and choose **Run** from the context menu.

You can try to open application URL from different browsers, using different sessions – review generated log messages to see that SQL statements for shared static lists are generated only once, on first access by first user. Using WebLogic Console open dashboard screen to review currently opened database connections.

#### RELATED DOCOMENTATION

10.2.6 What You May Need to Know About Shared Application Modules and Connection Pooling
 <u>http://download.oracle.com/docs/cd/E16162\_01/web.1112/e16182/bclookups.htm#BABCEIF</u>
 <u>B</u>